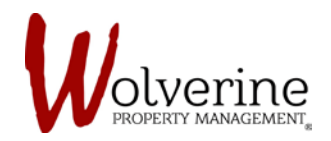

## TENANT PORTAL

## CREATE NEW MESSAGE

If you wish to contact Wolverine Property Management with any issues, concerns, notice of renewal or move-out you can either call us directly at the office, email us at <u>info@WolverineManagement.ca</u> or email us through the portal.

| Dashboards        | Getting Started using myCommunity                                                                         | Resident Portal                                                                                                    | <u>Messages</u>     |  |
|-------------------|----------------------------------------------------------------------------------------------------|----------------------------------------------------------------------------------------------------|---------------------|--|
| Billing & Payment | Now you are ready to start using myCommun<br>to you what you do next.                                     | ity Resident Portal on a regular b                                                                                                    | No new messages     |  |
| Maintenance       | Make a payment, setup Auto Pay or see y Submit Maintenance Request                                        | our Billing history.                                                                                                    |                     |  |
| Resident Services | Update Insurance information Update your Profile                                                          |                                                                                                    |                     |  |
| Perks             | Hide C                                                                                                    | Getting Started                                                                                                    |                     |  |
|                   | lane Doe                                                                                                  | 4 Bedrooms-1 bathroo<br>student I 308 Hawthorn St. Ur                                                                                                    |                     |  |
|                   | Jane Doe<br>View my Profile View m                                                                        | 4 Bedrooms-1 bathroo<br>student I<br>308 Hawthorn St, Ur<br>Ontario Canad                                                                                         | 5<br>14<br>16       |  |
|                   | Jane Doe<br>Viewmy Profile Viewm                                                                          | 4 Bedrooms-1 bathroo<br>student H<br>308 Hawthorn St, UP<br>Ontario Canad<br>y Account Change my Password<br>My Maintenance                                       |                     |  |
|                   | Jane Doe<br>Viewmy Profile Viewm<br>My Billing Summary<br>Current Balance \$960.00<br>Due Date 09/01/2017 | 4 Bedrooms-1 bathrous<br>student 1<br>308 Hawthorn St, Ur<br>Ontario Canad<br>A Account Change my Password<br>My Maintenance<br>You don't have any ope<br>Request | n Maintenance<br>s. |  |

Located in the top right hand corner is a bell icon.

This icon will turn red if you have an unread message.

You can also click on this icon to create a new message.

Click the underlined [Messages] title or the box with the pencil (circled in red) to create a new message.

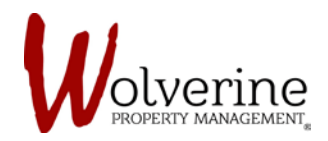

The image below displays another way to view your messages.

The portal will keep a history of what mail has been sent and received.

You can also create a new message this way, by clicking the [+ New Message] button.

| Dashboards        | Tenant Communication |                                        |                        | Community Events                                                                                                    |
|-------------------|----------------------|----------------------------------------|------------------------|----------------------------------------------------------------------------------------------------|
| Billing & Payment | + New Message        |                                        |                        |                                                                                                    |
| Maintenance       | Senders              | Subject Last                           | Update Date            | Don't kick yourself for not<br>being PREPARED                                                                                                    |
| Resident Services |                      |                                        |                        | like burst pipes, fires and thefts. Just<br>because you rent, doesn't mean you<br>don't have responsibilities. You could                             |
| Perks             |                      |                                        |                        | lose a lot of money and you could be<br>held liable for damages you may cause<br>both inside and outside your unit. Not                              |
|                   |                      |                                        |                        | to mention, to be fully lease<br>compliant, you must have tenant<br>insurance in place before you can                                                |
|                   |                      |                                        |                        | We have a SOLUTION                                                                                                    |
|                   |                      |                                        |                        | the points mentioned above, we have<br>partnered with TenantSure across all<br>our properties to provide tenant<br>insurance at group discount rates |
|                   |                      |                                        |                        | Signing up is easy, and can be 100% completed and approved online.                                                                                   |
|                   |                      |                                        |                        |                                                                                                    |
|                   |                      |                                        |                        | Get Coverage                                                                                                    |
| M mycomn          | nunity               | Jane Doe                               | • English (Canada) •   | Get Coverage                                                                                                    |
| May Massara       | nunity               | Jane Doe                               | • English (Canada) • 🌲 | Get Loverage                                                                                                    |
| New Message       | nunity               | Jane Doe<br>Messages (1)               | English (Canada) -     |                                                                                                    |
| New Message       | hunity.              | Jane Doe                               | English (Canada) -     |                                                                                                    |
| New Message       | Subject              | Jane Doe<br>Mensager (1)<br>Est<br>Est | English (Canada) -     |                                                                                                    |
| New Message       | nunity<br>*Subject:  | Jane Doe                               | English (Canada) -     |                                                                                                    |
| New Message       | nunity<br>*Subject:  | Messages (1)                           | English (Canada) -     |                                                                                                    |
| New Message       | Subject:             | Jane Doe<br>Mestager (1)<br>Err        | English (Canada) -     |                                                                                                    |
| New Message       | nunity<br>*Subject:  | Jane Doe                               | English (Canada) *     |                                                                                                    |
| New Message       | nunity<br>Subject    | Jane Doe                               | English (Canada) -     |                                                                                                    |

**IMPORTANT**: Be sure to include a subject when creating a message.

If you need to upload a picture simply press the [+] button in the bottom left corner that says Add Attachments.

Carcel Submit